# ASU pašto importavimas į VDU Outlook paskyrą

(Outlook aplinka LT kalba)

| 1. | ASU Outlook turinio eksportavimas į .PST failą | 2 |
|----|------------------------------------------------|---|
| 2. | .PST failo turinio importavimas į VDU Outlook  | 5 |

Kai kompiuteryje įdiegta Outlook taikomoji programa, galite ją naudoti el. laiškams, kontaktams ir kalendoriaus elementams perkelti iš vienos Outlook el. pašto paskyros į kitą. Turinį eksportuojate sukurdami .PST failą, kuris yra Outlook duomenų failas, apimantis jūsų laiškus ir kitus Outlook elementus. Šis failas įrašomas jūsų kompiuteryje. Toliau .PST failas importuojamas į VDU Outlook paskyrą.

Kokie duomenys eksportuojami/importuojami:

- Kai Outlook eksportuoja el. laiškus, kontaktus ir kalendoriaus informaciją į .pst, padaroma informacijos kopija. Viskas lieka Outlook. Programoje Outlook vis dar matote ir galite pasiekti savo el. laiškus, kontaktus ir kalendorių.
- Eksportuojant el. laiškus, įtraukiami ir visi el. laiškų priedai.
- Outlook neeksportuoja metaduomenų, pvz., aplanko ypatybių (rodinių, teisių ir automatinio archyvavimo parametrų); laiškų taisyklių ir blokuojamų siuntėjų sąrašų.

# 1. ASU Outlook turinio eksportavimas į .PST failą

Atlikus šį veiksmą, ASU Outlook dėžutės turinys bus išsaugotas faile Jūsų kompiuteryje. Jei gaunate el. laišką į Outlook paskyrą po to, kai užfiksuojate šią momentinę kopiją, tie papildomi laiškai nebus kopijuojami į .pst failą, bet visada galite kartoti šiuos veiksmus, kad nukopijuotumėte visus failus.

Programoje Outlook rinkitės Failas > Atidaryti ir eksportuoti > Importuoti/Eksportuoti

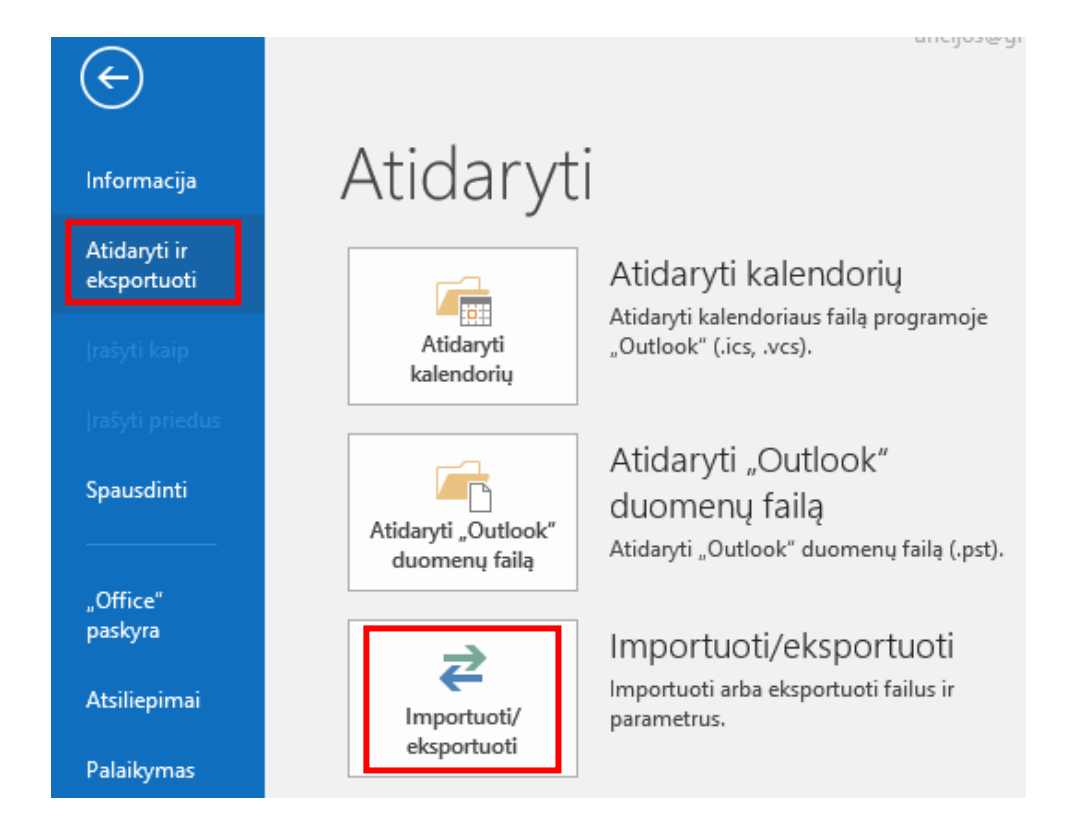

## Pažymėkite **Eksportuoti į failą** ir **Pirmyn**

| Pasirinkite veiksmą, kurį reikia atlikti:<br>Eksportuoti į failą<br>Eksportuoti RSS informacijos santraukas į OPML failą<br>Importuoti iCalendar (.ics) arba vCalendar failą (.vcs)<br>Importuoti iš kitos programos ar failo<br>Importuoti RSS informacijos santraukas iš OPML failo<br>Importuoti RSS informacijos santraukas iš populiariausių informacijos santraukų sąrašo<br>Importuoti VCARD failą (.vcf)<br>Aprašas<br>Eksportuokite Outlook informaciją, skirtą naudoti kitose programose, į failą. |
|----------------------------------------------------------------------------------------------------|
| <br>< Atgal Pirmyn >                                                                                                    |

## Pažymėkite Outlook duomenų failas (.pst) ir Pirmyn

| Kurti šio tipo failą:<br>Kableliais atskirtos reikšmės<br>Outlook duomenų failas (.pst) |          |
|-----------------------------------------------------------------------------------------|----------|
| <br>< Atgal                                                                             | Pirmyn > |

Pažymėkite savo **Outlook** paskyrą ir opciją **Jtraukti poaplankius** (užtikrinsite, kad bus nukopijuotas visas el. paštas), toliau - **Pirmyn** 

Pasirinkite **Naršyti** ir nurodykite kur įrašysite duomenų failą **(.pst)** bei įveskite jo vardą kurį būtų lengva įsiminti, pvz., **outlook**. Palikite įjungtą opciją **Keisti pasikartojančius eksportuotais elementais** – jei toks failas jau yra, jis bus perrašytas nauju. Toliau **Baigti** 

| Outlook duomenų failo eksportavimas          | Outlook duomenų failo eksportavimas                                                                                                    |
|----------------------------------------------|----------------------------------------------------------------------------------------------------|
| Pasirinkite aplanka. iš kurio eksportuosite: | Inašyti eksportuota faila kaip:       Naršyti         C.\TEMP\outlooklpst       Naršyti         Parinktys       Ieisti kurti pasikartojančius eksportuotais elementais         Ieisti kurti pasikartojančius       Neeksportuoti pasikartojančiu |
| < Atgal Pirmyn >                             | < Atgal Baigti                                                                                                    |

Jei norite, galite failą apsaugoti slaptažodžiu. Palikus slaptažodžio laukus tuščius failas bus įrašytas į kompiuterį be slaptažodžio. Toliau **Gerai** ir **Outlook** iš karto pradeda eksportuoti duomenis. Taip pat nepateikia pranešimo, kai baigia eksportuoti

| Outlook duomenų failo kūrimas X |                         |  |
|---------------------------------|-------------------------|--|
| Pridėti pasirenkamą slapt       | tažodį                  |  |
| Slaptažodis:                    |                         |  |
| Patvirtinkite slaptažodį:       |                         |  |
| 🗌 ļrašyti ši slaptažodi i j     | ūsų slaptažodžių sąrašą |  |
| Gerai                           | Atšaukti                |  |

Patikrinkite ar Jūsų nurodytoje vietoje įrašytas .pst failas.

## 2. .PST failo turinio importavimas į VDU Outlook

Atlikus šį veiksmą .pst faile esantis el. paštas bus įkeltas į Jūsų VDU Outlook dėžutę.

Programoje Outlook rinkitės Failas > Atidaryti ir eksportuoti > Importuoti/Eksportuoti

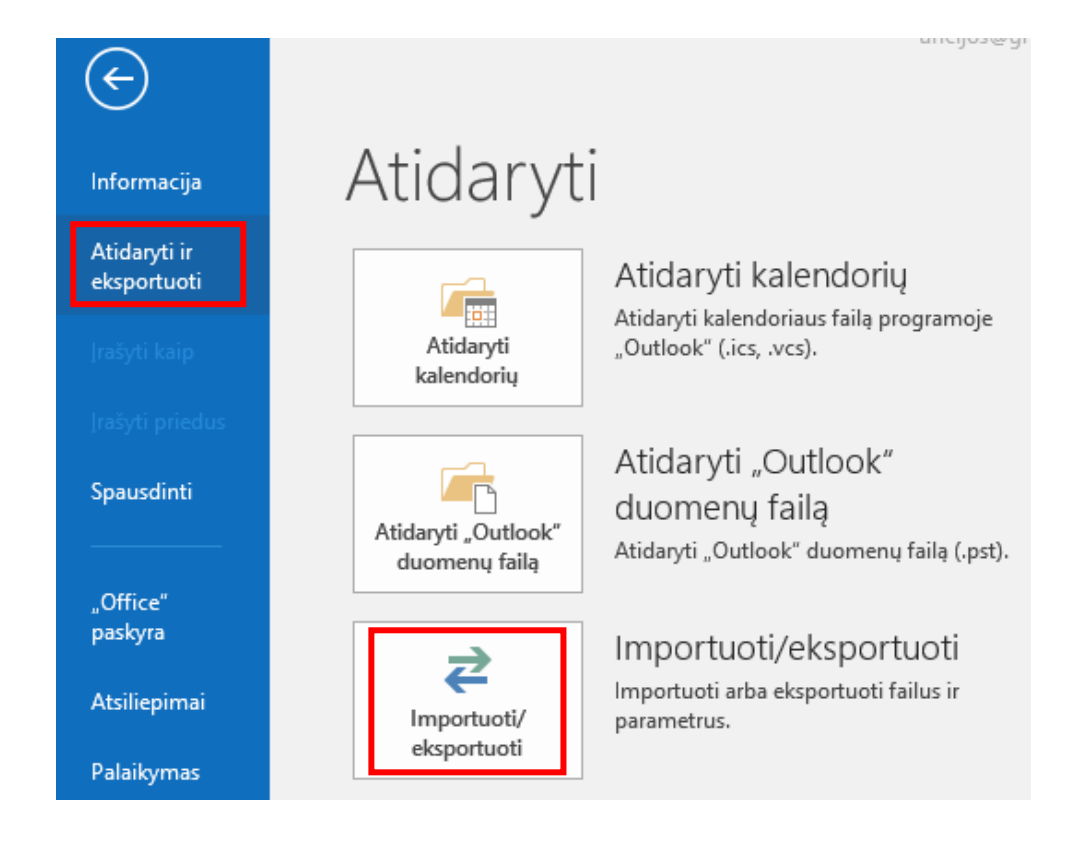

#### Pažymėkite Importuoti iš kitos programos ar failo, toliau - Pirmyn

| Pasirinkite veiksmą, kurį reikia atlikti:<br>Eksportuoti į failą<br>Eksportuoti RSS informacijos santraukas į OPML failą<br>Importuoti iš kitos programos ar failo<br>Importuoti RSS informacijos santraukas iš OPML failo<br>Importuoti RSS informacijos santraukas iš populiariausių informacijos santraukų sąrašo<br>Importuoti VCARD failą (.vcf)<br>Aprašas<br>Importuokite duomenis iš kitų programų ar failų, pvz., "Outlook" duomenų failų<br>(.PST) ir tekstinių failų. |
|----------------------------------------------------------------------------------------------------|
| <br>< Atgal Pirmyn >                                                                                                    |

#### Pažymėkite Outlook duomenų failas (.pst). Toliau - Pirmyn

| Pasirinkite failo, iš kurio importuosite, tipą:<br>Kableliais atskirtos reikšmės<br>Outlook duomenų failas (.pst) |                  |
|----------------------------------------------------------------------------------------------------|------------------|
|                                                                                                    | < Atgal Pirmyn > |

Pasirinkite Naršyti ir nurodykite duomenų failą (.pst). Palikite įjungtą opciją Pasikartojančius keisti importuotais – jei toks turinys jau įkeltas į Outlook, jis bus perrašytas nauju. Toliau Pirmyn

| Outlook duomenų failo in | nportavimas                                                                                                    |                           | × |
|--------------------------|----------------------------------------------------------------------------------------------------|---------------------------|---|
|                          | Importuotinas failas<br>C:\TEMP\outlook.pst<br>Parinktys<br>Pasikartojančius keisti importuotai<br>Leisti kurti pasikartojančius<br>Neimportuoti pasikartojančių | is                        |   |
|                          |                                                                                                    | < Atgal Pirmyn > Atšaukti |   |

Pažymėkite Importuoti elementus į tokį patį aplanką, esantį ir nurodykite savo Outlook paskyrą, toliau Baigti ir Outlook pradeda kopijuoti informaciją iš .pst failo. Turint labai daug duomenų, tai gali trukti valandas. Jei išjungsite Outlook arba atsijungsite nuo interneto prieš pasibaigiant importavimui, jis bus tęsiamas kitą kartą, kai vėl prisijungsite.

| Pasirinkite aplanką, iš kurio importuosite:         |
|-----------------------------------------------------|
| > 📴 Outlook duomenų failas                          |
| ✓ Itraukti poaplankius Filtruoti                    |
| 🔿 Importuoti elementus į dabartinį aplanką          |
| 🖲 Importuoti elementus į tokį patį aplanką, esantį: |
| rita.misiunaite@vdu.lt                              |
|                                                     |
|                                                     |
| < Atgal Baigti Atšaukti                             |